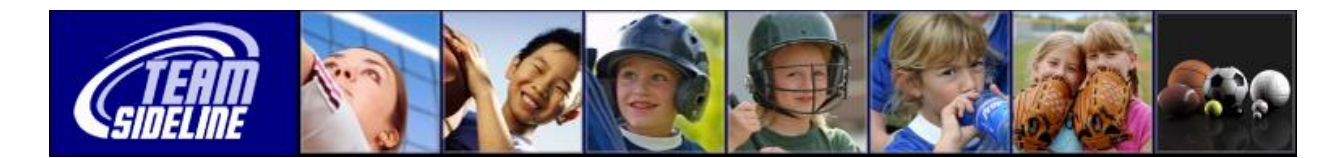

## **Youth Registration Process**

**Welcome** This document gives you the steps to follow to register your child using your organization's TeamSideline Site.

**Note:** Do not use this process at <u>www.teamsideline.com</u> – use the TeamSideline Site that your sport organization is using that has been customized for the organization.

| Player Registration Process |                                                                                                    |
|-----------------------------|----------------------------------------------------------------------------------------------------|
| Step                        | Action                                                                                                    |
| 1                           | <b>Sign In and Sign Up</b><br>Go to the "Registration" tab, and click the "Enroll" button for the Program you want to register in.<br>We have a secure Registration Process, so when you click the "Enroll" button you will be<br>prompted to Sign In. If you are a new user, you will complete a brief "Sign Up" process so you<br>can sign in.                                                                                                |
| 2                           | <ul> <li>Enrollment Cart</li> <li>After you Sign In and Sign Up, you will be on the "Enrollment Cart" page. On this page:</li> <li>1) Select yourself as an "Enrollee" or click the Add Enrollee link to add another person.</li> <li>2) Select the "Program"</li> <li>3) Select the "Offering"</li> <li>4) Click the Add button to add your item to the Cart, then</li> <li>5) Click the Checkout button at the bottom of the page.</li> </ul> |
| 3                           | <b>Program Specific Information</b><br>On the "Program Specific Information" page, complete the information and click the "Done" button at the bottom of the page.                                                                                                    |
| 4                           | <b>Checkout</b><br>On the Checkout page, complete the Billing and Payment Information then click the Place<br>Order button at the bottom of the page.                                                                                                    |
| 5                           | <b>Registration Completed!</b><br>After you have checked out, you will receive an Order Confirmation Receipt to the email provided.                                                                                                    |
| End of Process              |                                                                                                    |

End of Document